# Instructions on using Results Scorecard

1. Login:

### https://app.resultsscorecard.com

If you forget your password, follow these instructions:

Go to the login page, enter their username/login and then select "forgot password". It will reset and send a new password to the user's email. It will be from <u>HostedServices@resultsscorecard.com</u> (check "junk mail" if not in regular mail)

#### 2. Adding Data

| Welcon                                 | ne Kathleen Hanika 오       |   | United Way of Central Iowa (UWCI)                                                                                                    |
|----------------------------------------|----------------------------|---|----------------------------------------------------------------------------------------------------|
| Unite<br>Wa<br>United Wa<br>of Central | d wa                       |   | Home Resources Virtual Facilitator Templates Step 1                                                                                                    |
| ~                                      | Quick Links                |   | Administrator Message                                                                                                    |
| dbac                                   | View a Scorecard           |   | Welcome!                                                                                                    |
| Ë                                      | Watch RBA Videos           | 0 | Welcome to Results Scorecard 3.0. This is a strategy management and<br>collaboration support software with a wide array of features from data<br>charting to file and project management. You can also check out the RBA<br>resources and facilitator from here on the home menu to support you in your |
|                                        | RS3 Getting Started Videos | 0 | work. Or click the scorecard menu item to get started building scorecards.                                                                                                    |
|                                        | Help Center                | 0 | Good luck and we wish you the best of luck in your work!<br>Note - you can update or change this administration message on the settings<br>tab of the admin section to keep your users informed.                                                                                                    |

#### Step 1: Click on the Scorecard logo to bring up your scorecard options.

#### Step 2: Click on the + sign to expand the scorecard options

|      | Welcome Kathleen Hanika 🔇                            | >          |         |            |          | United Way of C      | Central Iowa | (UWCI)       |
|------|------------------------------------------------------|------------|---------|------------|----------|----------------------|--------------|--------------|
|      | United<br>Way<br>United Way<br>of Central Iowa       |            |         |            |          | home                 | scorecard    | Q<br>support |
|      |                                                      | Scorecards | Results | Indicators | Programs | Performance Measures | Actions      | Tags         |
| Step | Chorecards®<br>2<br>kpand All Collapse All<br>Search |            |         |            |          |                      | + Ac         | dd New       |
|      | + HOME, Inc.                                         |            |         |            |          |                      | View   Edit  | t   Copy     |
|      |                                                      |            |         |            |          |                      |              |              |

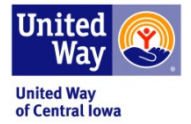

| Step 3: Click on program name where you pla | an to add data. |
|---------------------------------------------|-----------------|
|---------------------------------------------|-----------------|

|        | Welcome Kathleen Hanika 🕻                        | >                   |           |            |          | United Way of (      | Central Iowa | (UWCI)       |
|--------|--------------------------------------------------|---------------------|-----------|------------|----------|----------------------|--------------|--------------|
|        | United Way<br>of Central Iowa                    |                     |           |            |          | home                 | scorecard    | Q<br>support |
|        |                                                  | Scorecards          | Results   | Indicators | Programs | Performance Measures | Actions      | Tags         |
| Step 3 | Scorecards®<br>Expand All Collapse All<br>Search |                     |           |            |          |                      | +Ad          | dd New       |
|        | - HOME, Inc.                                     |                     |           |            |          |                      | View   Edit  | t   Copy     |
|        | Home, Inc.: Communi                              | ity Housing Service | s Program |            |          |                      | View   Edit  | t   Copy     |
|        | Stable Families                                  |                     |           |            |          |                      | view   Eur   | . I copy     |

Step 4: Scroll down on the page to find the program performance measures. Click on the words of the performance measure

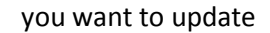

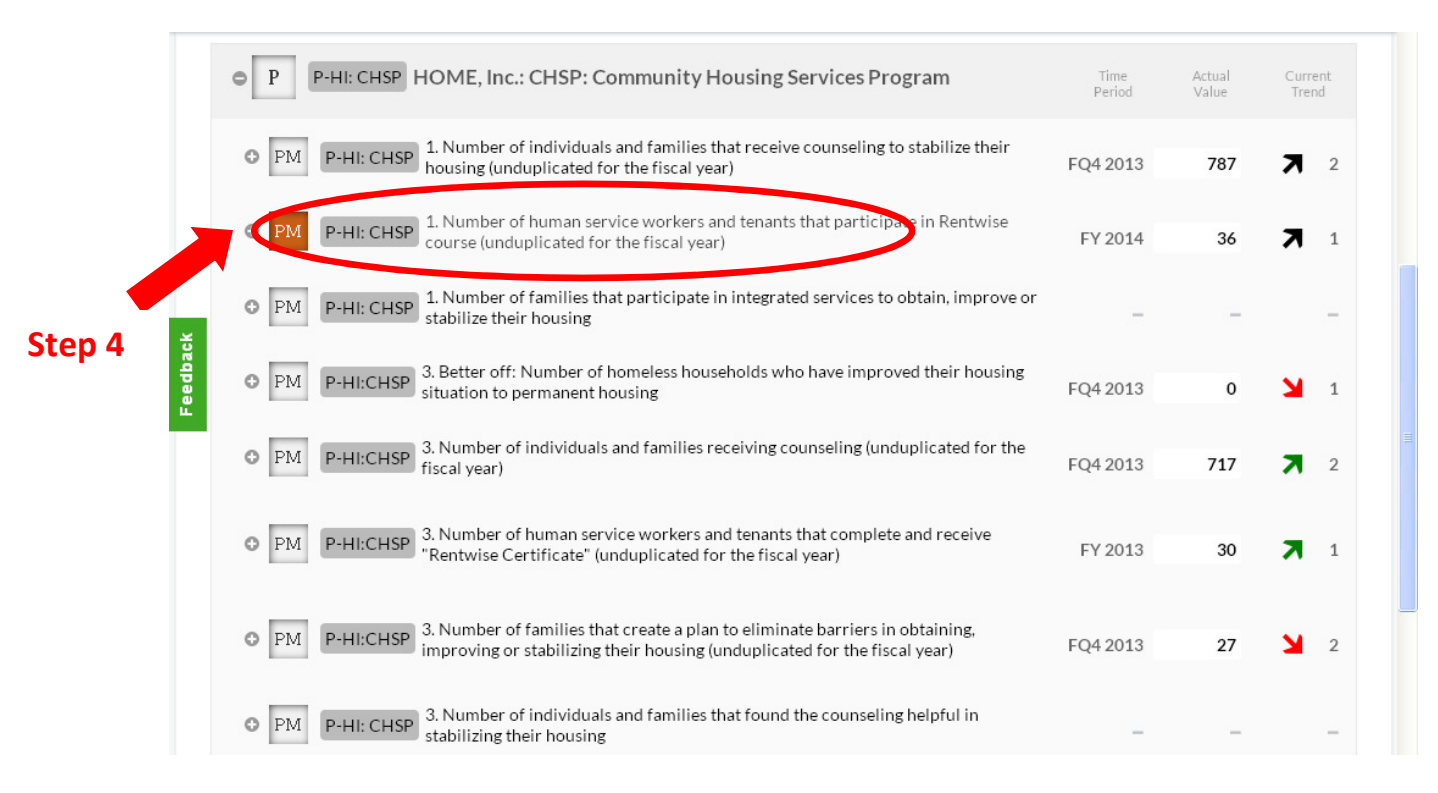

Step 5: Hold curser over small blue box until larger blue box opens below and click on "edit"

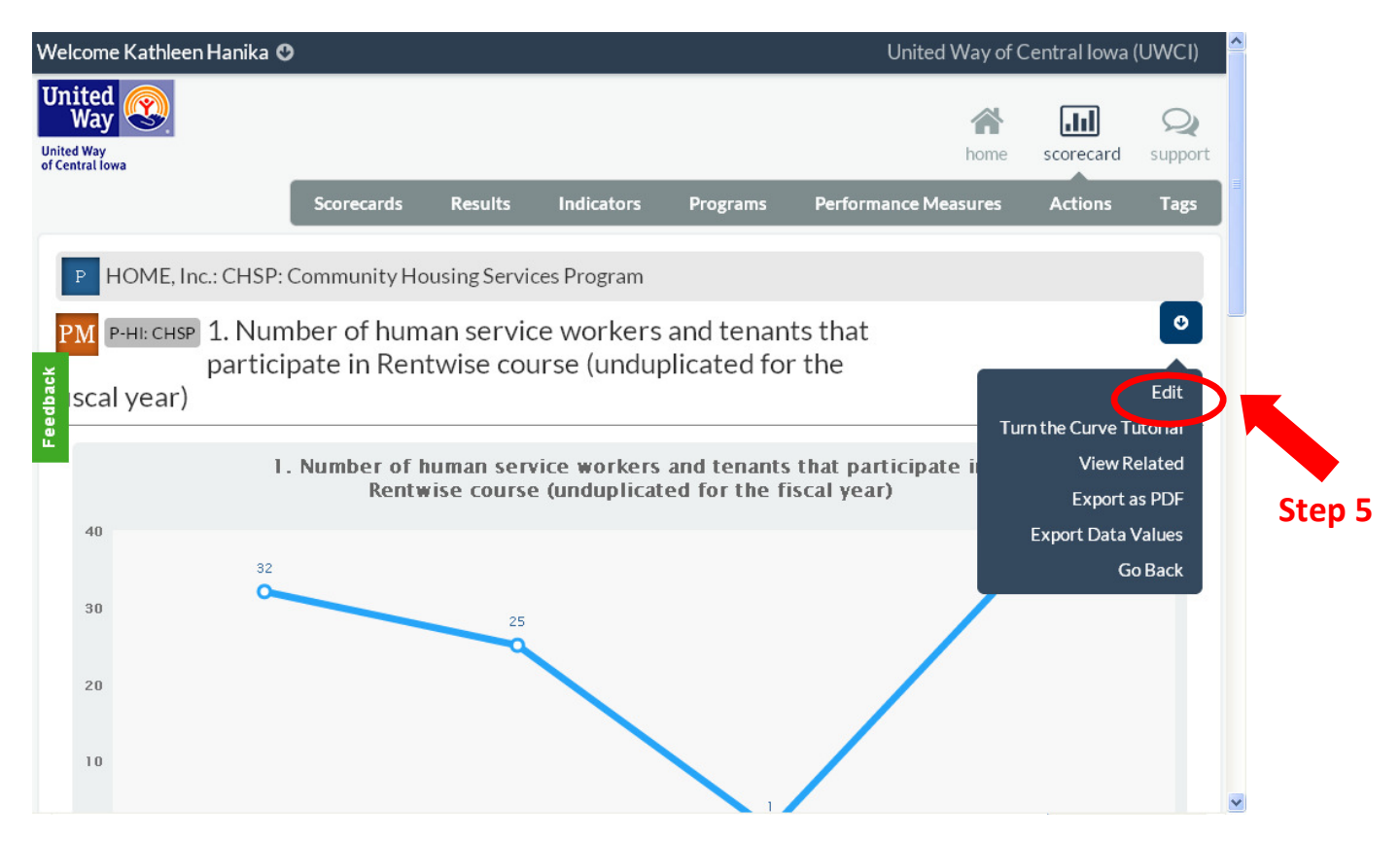

Step 6: When this screen comes up, click "data".

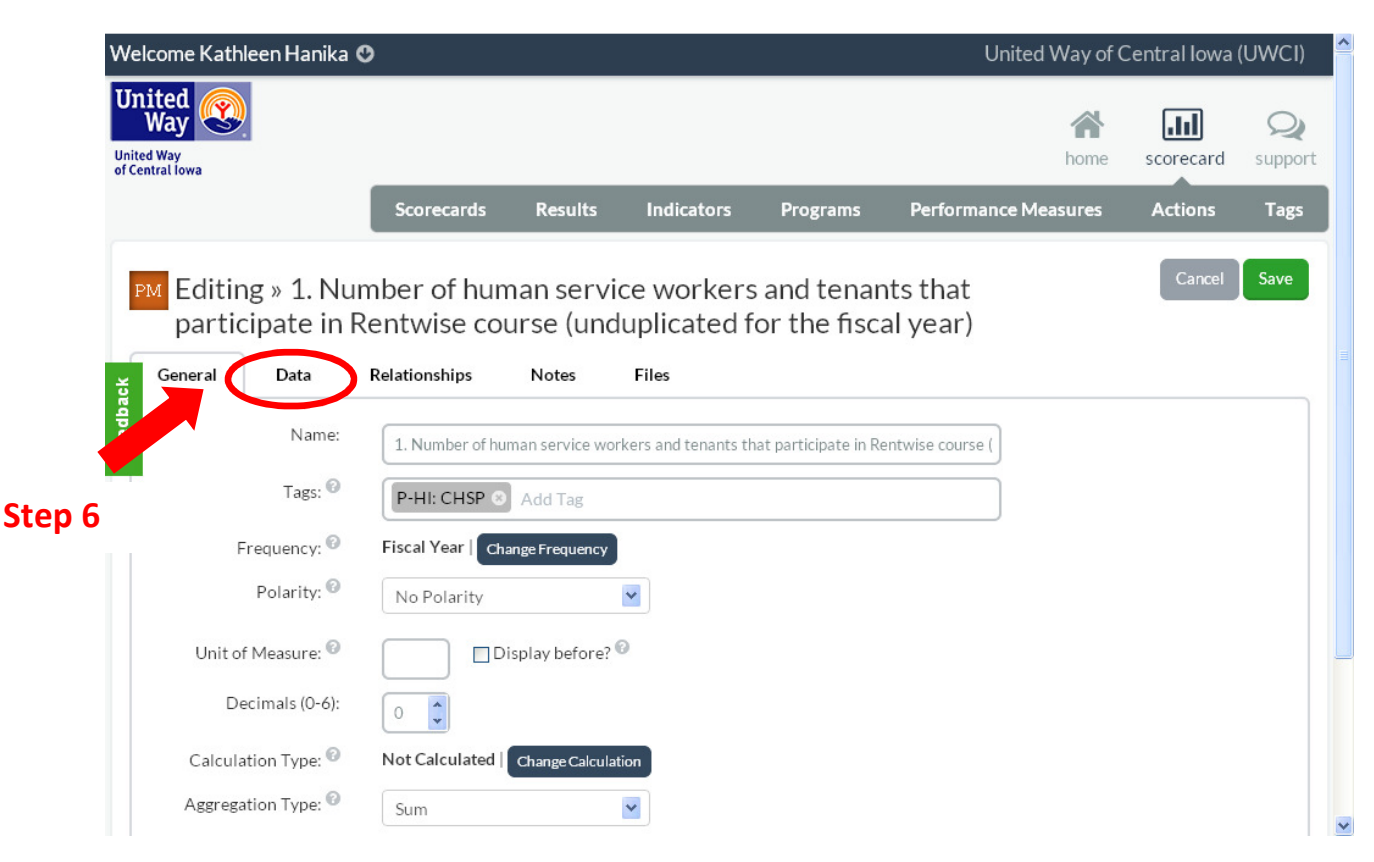

Step 7: Click on the + sign to add more time periods. The one at the top adds the next one by date, the one at the bottom adds the previous one by date. Put data value in the "Actual Value" box. Then click "Save" to save your data. **WARNING: If you click on – it will delete the time period and your data.** Leave target value empty. UWCI will put in where needed.

**Do not add numerical values to the performance measures that begin with "Percent"**, those have a formula associated with them so when you enter the number data in other performance measures, the "Percent" performance measure will change. **Except counseling programs will need to enter the percentage numbers.** 

| W      | elcome Kathleen Hanika               | Ø                           |                          |                                                        | United Way of Central Iowa (UWCI)                          |
|--------|--------------------------------------|-----------------------------|--------------------------|--------------------------------------------------------|------------------------------------------------------------|
| 1      | PM Editing » 1. Nu<br>participate in | umber of hur<br>Rentwise co | nan servic<br>urse (undu | e workers and tenants t<br>uplicated for the fiscal ye | :hat Cancel Save<br>ear)                                   |
|        | General Data                         | Relationships<br>V          | Notes                    | Files                                                  |                                                            |
|        | Data Source:                         |                             |                          |                                                        | Step 3                                                     |
| edb    | Actual<br>Value                      | Target<br>Value             | Define the De            | fault Color Band 🗢 🖸                                   | Recalculate                                                |
| ŭ.     | FY 2014 36                           | •                           | 0 <b>o</b>               | o                                                      |                                                            |
| Ston 7 | FY 2013 1                            |                             | 0 • O                    | 0                                                      |                                                            |
|        | FY 2012 25                           |                             | 0                        | 0                                                      |                                                            |
|        | FY 2011 32                           |                             | 0 0                      | 0                                                      |                                                            |
|        | Last Modified By: T                  | erie Taylor-Wolf            | Last Modif               | ed On: Monday, December 16, 2013                       | Performance Measure ID: 19533                              |
| <      | Start G Edit Perform                 | ance Me                     | ent1 - Microsof          |                                                        | 2         2         2         2         0         11:42 AM |

Congratulations! You have added your data to your scorecard.

3. Adding Narrative to the "Percent" performance measure(s).

Click on "Percent" performance measure(s) to get a screen like below and scroll down until you see the boxes for "Story Behind the Curve," "Partner," "What Works," and "Action Plan"

Click on the pencil figure to open the writing area. When finished, save by clicking on far right symbol of save (see next page for location).

Do the same for all four areas.

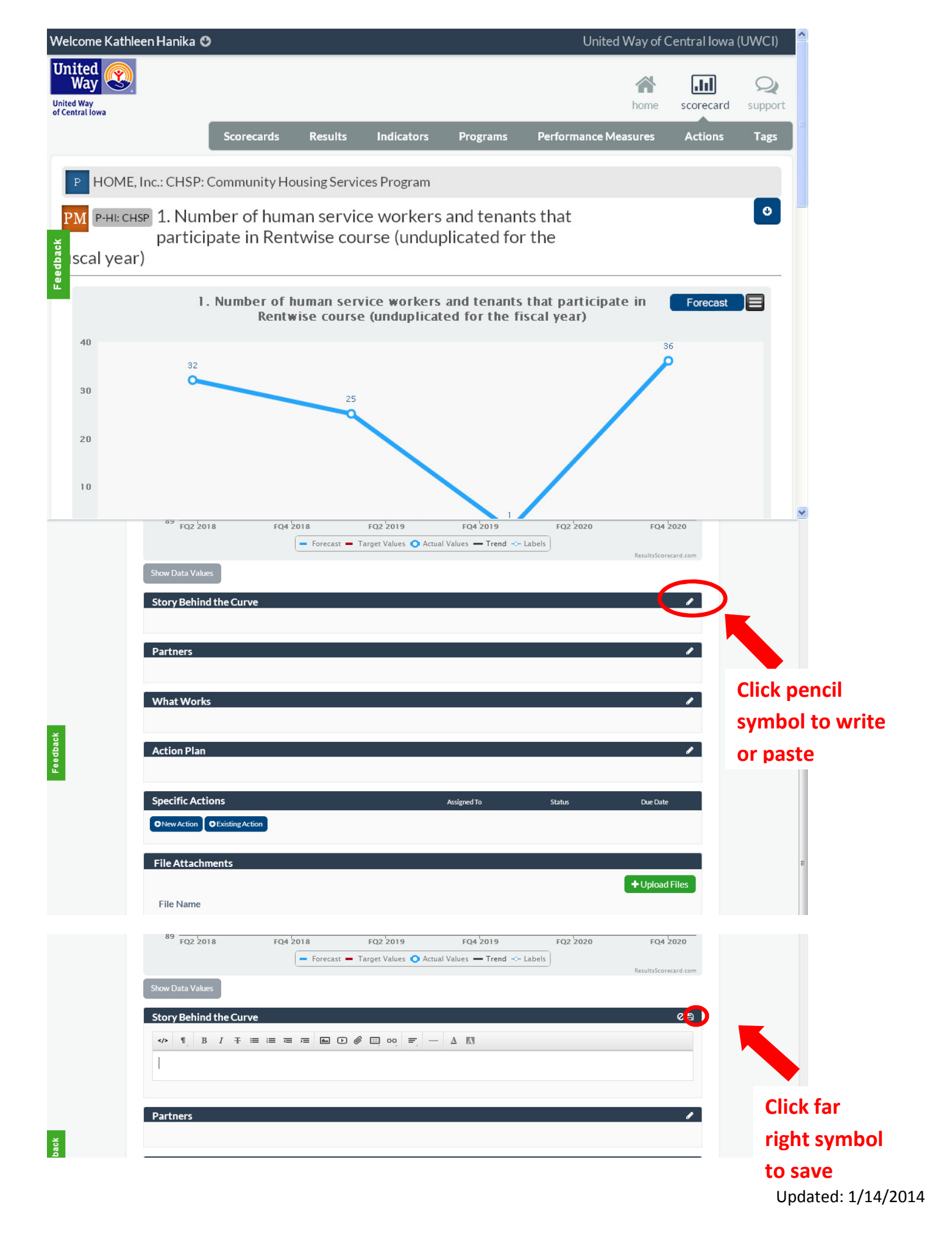

### 4. Updating Program information

You will need to review and edit or answer the following questions of your program:

- 1. What We Do
- 2. Who We Serve
- 3. How We Impact
- 4. Success Story

You will find these areas by clicking on the program name

| Weld | ome Kathleen Hanika O                                                                                                    | United Way o   | of Central l    | owa (UWCI)       |
|------|----------------------------------------------------------------------------------------------------|----------------|-----------------|------------------|
|      | P     P-HI: CHSP(HOME, Inc.: CHSP: Community Housing Services Program                                                                       | Time<br>Period | Actual<br>Value | Current<br>Trend |
|      | • PM P-HI: CHSP 1. Number of individuals and families that receive counseling to stabilize their housing (unduplicated for the fiscal year) | FQ4 2013       | 787             | <b>त</b> 2       |
|      | • PM P-HI: CHSP 1. Number of human service workers and tenants that participate in Rentwise course (unduplicated for the fiscal year)       | FY 2014        | 36              | 7 1              |
| ×    | • PM P-HI: CHSP 1. Number of families that participate in integrated services to obtain, improve or stabilize their housing                 | -              | _               | -                |

This screen on the next page will come up. Click on the pencil figure to open the writing area. When finished, save by clicking on far right symbol of save.

Scroll down and do the same for all four areas.

At the very bottom, you will find an upload button, that is where you upload your completed "Success Story and Photo Release Form" (see next page).

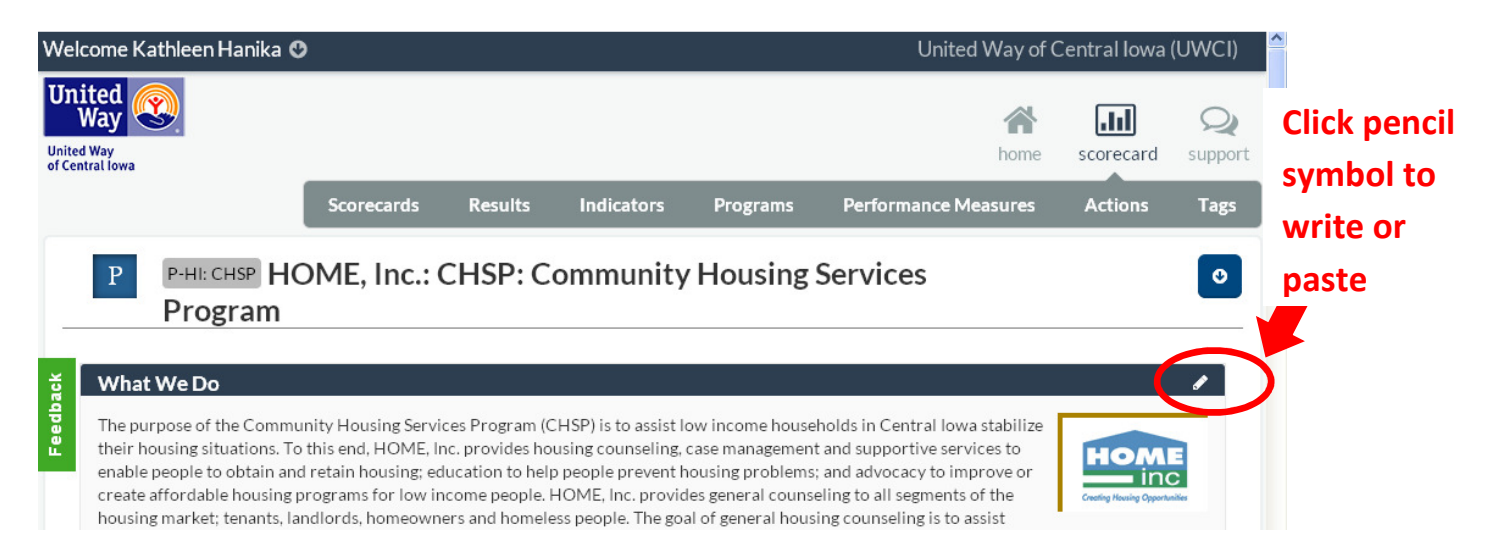

|                                                                                                    | n Hanika ೮                                                                                                    |                                                                                                  |                                                |                                                |                                      | Un                                   | ited W                         | ay of C                                                                   | entral lowa                            | a (UWCI)                               |                                             |
|----------------------------------------------------------------------------------------------------|----------------------------------------------------------------------------------------------------|--------------------------------------------------------------------------------------------------|------------------------------------------------|------------------------------------------------|--------------------------------------|--------------------------------------|--------------------------------|---------------------------------------------------------------------------|----------------------------------------|----------------------------------------|---------------------------------------------|
| United<br>Way<br>United Way<br>of Central Iowa                                                                                                    |                                                                                                    |                                                                                                  |                                                |                                                |                                      |                                      | ŀ                              | <b>M</b> ome                                                              | scorecard                              | <b>Q</b><br>support                    | Cli<br>rig                                  |
|                                                                                                    | Scorecards                                                                                                    | Results Inc                                                                                      | dicators                                       | Programs                                       | Pe                                   | rformanc                             | e Measu                        | ires                                                                      | Actions                                | Tags                                   | syr                                         |
| P P-HI                                                                                                    | CHSP HOME, Inc.: C                                                                                                    | CHSP: Com                                                                                        | munity                                         | Housin                                         | g Serv                               | vices                                |                                |                                                                           |                                        | Ø                                      | to                                          |
| Pro                                                                                                    | ogram                                                                                                    |                                                                                                  |                                                |                                                |                                      |                                      |                                |                                                                           |                                        |                                        |                                             |
| ਰੂ<br>What We D                                                                                                    | 0                                                                                                    |                                                                                                  |                                                |                                                |                                      |                                      |                                |                                                                           |                                        | eB                                     |                                             |
|                                                                                                    |                                                                                                    | E 🕑 🖉 🖽 😔                                                                                        | = -                                            | <u>A</u>                                       |                                      |                                      |                                |                                                                           |                                        |                                        |                                             |
| The purpose<br>lowa stabiliz<br>supportive s                                                                                                    | e of the Community Housing Se<br>their housing situations. To th<br>ervices to enable people to obta                                                                                                    | rvices Program (C<br>nis end, HOME, Inc.<br>ain and retain housi                                 | HSP) is to a<br>. provides hi<br>ing; educatio | ssist low inc<br>ousing couns<br>on to help pe | ome hous<br>eling, cas<br>ople preve | seholds in<br>se manag<br>ent housin | Central<br>ement a<br>g proble | nd<br>ms;                                                                 |                                        |                                        |                                             |
| and advocation and advocation and advocation and advocation and a second and a second and a second and a second                                                                                                    | cy to improve or create affordab<br>to all segments of the housing n                                                                                                    | ole housing progran<br>narket; tenants, lan                                                      | ns for low in<br>dlords, hom                   | come people<br>eowners and                     | . HOME,<br>I homeles                 | Inc. provio<br>s people.             | des gene<br>The goa            | eral 📕<br>al of ger                                                       | ieral housing                          | 1                                      |                                             |
|                                                                                                    |                                                                                                    |                                                                                                  |                                                |                                                |                                      | 64 64                                |                                | 0                                                                         |                                        |                                        |                                             |
| Kathlaan Hanika 4                                                                                                    |                                                                                                    |                                                                                                  |                                                |                                                | Linite                               | ad \//ax/ a                          | f Contr                        | ملامير                                                                    |                                        | ^                                      |                                             |
| e Kathleen Hanika 🕻                                                                                                    | )                                                                                                    | es that                                                                                          |                                                |                                                | Unite                                | ed Way c                             | f Centr                        | al lowa                                                                   | a (UWCI)                               |                                        |                                             |
| PM P-HI: CHSP for<br>the                                                                                                    | Number of individuals and famili<br>und the counseling helpful in stat<br>eir housing                                                                                                    | es that<br>bilizing                                                                              | -                                              | -                                              | Unite                                | ed Way c                             | f Centr                        | al Iowa                                                                   | a (UWCI)<br>–                          |                                        |                                             |
| PM     P-HI: CHSP     3.       PM     P-HI: CHSP     for<br>the<br>state       PM     P-HI: CHSP     3.                                                                                                    | Number of individuals and famili<br>und the counseling helpful in stat<br>eir housing<br>Number of families that are scree<br>sisted in accessing public or prim<br>nefits to implement their housing                                                                                                    | es that<br>bilizing<br>ened and<br>late FQ4 20<br>g plan                                         | -                                              | -                                              | Unite<br>_                           | ed Way c<br>_<br>_                   | f Centr                        | al Iowa<br>-<br>1 <sup>0'</sup>                                           | a (UWCI)<br><br>% →                    | <b>○</b><br>Up                         | load                                        |
| PM       P-HI: CHSP       3. for for the form the form the for | Number of individuals and famili<br>und the counseling helpful in stab<br>eir housing<br>Number of families that are scree<br>sisted in accessing public or prim<br>nefits to implement their housing<br>Number of families that participa<br>nancial coaching to implement the<br>using plan                                                                                                 | es that<br>offizing<br>ate FQ4 20<br>g plan<br>ate in<br>eir FHY2 20                             | <br>013<br>013                                 | -<br>0<br>0                                    | Unite<br><br>                        | ed Way c<br>–<br>–                   | f Centr<br>→ 1<br>→            | al low;<br>-<br>1 0<br>5 0                                                | a (UWCI)<br><br>% →<br>% →             | C Upl<br>Suc                           | load<br>ccess                               |
| PM       P-HI: CHSP       3.         PM       P-HI: CHSP       for for the for the for th                                             | Number of individuals and famili<br>und the counseling helpful in stab<br>eir housing<br>Number of families that are scree<br>sisted in accessing public or prim<br>nefits to implement their housing<br>Number of families that participa<br>iancial coaching to implement the<br>using plan<br>Percent of individuals and familie<br>bilize in affordable housing (undu<br>the fiscal year) | es that<br>pilizing<br>ate FQ4 20<br>g plan FQ4 20<br>eir FHY2 20<br>es that<br>uplicated FQ4 20 | -<br>013<br>013<br>013 <b>109</b>              | 0<br>0<br>8%                                   | Unite<br><br>                        | ed Way c<br>_<br>_<br>_              | f Centr<br>→ 1<br>→<br>7       | al low:<br>-<br>1 0'<br>5 0'<br>1 -98                                     | a (UWCI)<br><br>% →<br>% →             | CUP<br>Suc<br>Sto<br>Pho               | load<br>cess<br>ry and<br>oto               |
| PM       P-HI: CHSP       3. for for the for the for  | Number of individuals and famili<br>und the counseling helpful in stab<br>eir housing<br>Number of families that are scree<br>sisted in accessing public or prim<br>nefits to implement their housing<br>Number of families that participa<br>nancial coaching to implement the<br>using plan<br>Percent of individuals and familie<br>bilize in affordable housing (undu<br>the fiscal year) | es that<br>pilizing<br>ate FQ4 20<br>ate in<br>eir FHY2 20<br>es that<br>uplicated FQ4 20        |                                                | -<br>0<br>0<br>8%                              | Unite<br><br><br>Status              | ed Way o                             | f Centr<br>→ 1<br>→<br>7       | al low:<br>                                                               | a (UWCI)<br><br>% →<br>% ↓             | C Up<br>Suc<br>Sto<br>Pho<br>Rel       | load<br>ccess<br>ry an<br>oto<br>ease       |
| PM       P-HI: CHSP       3.         PM       P-HI: CHSP       for         PM       P-HI: CHSP       3.         PM       P-HI: CHSP       3.         PM       P-HI: CHSP       for         PM       P-HI: CHSP       for         PM       P-HI: CHSP       for         PM       P-HI: CHSP       for         PM       P-HI: CHSP       for         PM       P-HI: CHSP       stafor         PM       P-HI: CHSP       stafor         PM       P-HI: CHSP       for         PM       P-HI: CHSP       stafor         PM       P-HI: CHSP       stafor         PM       P-HI: CHSP       stafor         PM       P-HI: CHSP       stafor         PM       P-HI: CHSP       stafor         PM       P-HI: CHSP       stafor         PM       P-HI: CHSP       stafor         PM       P-HI: CHSP       stafor         PM       P-HI: CHSP       stafor                                                                                                    | Number of individuals and famili<br>und the counseling helpful in stab<br>eir housing<br>Number of families that are scree<br>sisted in accessing public or prim<br>nefits to implement their housing<br>Number of families that participa<br>iancial coaching to implement the<br>using plan<br>Percent of individuals and familie<br>bilize in affordable housing (undu<br>the fiscal year) | es that<br>pilizing<br>ate FQ4 20<br>g plan FQ4 20<br>eir FHY2 20<br>es that<br>uplicated FQ4 20 |                                                | 0<br>0<br>8%                                   | Unite<br><br><br>Status              | ed Way o                             | f Centr<br>→ 1<br>→<br>ス       | al low:<br>-<br>1 0 <sup>-</sup><br>5 0 <sup>-</sup><br>1 -98<br>Due Date | a (UWCI)<br><br>% →<br>% ↓             | CUP<br>Suc<br>Sto<br>Pho<br>Rel<br>for | load<br>ccess<br>ry an<br>oto<br>ease<br>m  |
| PM       P-HI: CHSP       3.         PM       P-HI: CHSP       3.         PM       P-HI: CHSP       3.         PM       P-HI: CHSP       3.         PM       P-HI: CHSP       5.         PM       P-HI: CHSP       for         PM       P-HI: CHSP       for         PM       P-HI: CHSP       for         PM       P-HI: CHSP       staffor         PM       P-HI: CHSP       staffor <td>Number of individuals and famili<br/>und the counseling helpful in stab<br/>eir housing<br/>Number of families that are scree<br/>sisted in accessing public or prim<br/>nefits to implement their housing<br/>Number of families that participa<br/>iancial coaching to implement the<br/>using plan<br/>Percent of individuals and familie<br/>bilize in affordable housing (undu<br/>the fiscal year)</td> <td>es that<br/>pilizing<br/>ate FQ4 20<br/>g plan FQ4 20<br/>eir FHY2 20<br/>es that<br/>uplicated FQ4 20</td> <td>- 013 013 013 013 109 Assigned To</td> <td>0<br/>0<br/>8%</td> <td>Unite<br/></td> <td>ed Way o</td> <td>f Centr<br/>→ 1<br/>→<br/>ス</td> <td>al low:<br/></td> <td>a (UWCI)<br/></td> <td>Up<br/>Suc<br/>Sto<br/>Pho<br/>Rel<br/>for</td> <td>load<br/>ccess<br/>ry and<br/>oto<br/>ease<br/>m</td>                                                                                                    | Number of individuals and famili<br>und the counseling helpful in stab<br>eir housing<br>Number of families that are scree<br>sisted in accessing public or prim<br>nefits to implement their housing<br>Number of families that participa<br>iancial coaching to implement the<br>using plan<br>Percent of individuals and familie<br>bilize in affordable housing (undu<br>the fiscal year) | es that<br>pilizing<br>ate FQ4 20<br>g plan FQ4 20<br>eir FHY2 20<br>es that<br>uplicated FQ4 20 | - 013 013 013 013 109 Assigned To              | 0<br>0<br>8%                                   | Unite<br>                            | ed Way o                             | f Centr<br>→ 1<br>→<br>ス       | al low:<br>                                                               | a (UWCI)<br>                           | Up<br>Suc<br>Sto<br>Pho<br>Rel<br>for  | load<br>ccess<br>ry and<br>oto<br>ease<br>m |
| PM       P-HI: CHSP       3.         PM       P-HI: CHSP       3.         PM       P-HI: CHSP       3.         PM       P-HI: CHSP       3.         PM       P-HI: CHSP       3.         PM       P-HI: CHSP       5.         PM       P-HI: CHSP       5.         PM       P-HI: CHSP       5.         PM       P-HI: CHSP       5.         Image: Comparison of the state of the state of the                                                                                                    | Number of individuals and famili<br>und the counseling helpful in stab<br>eir housing<br>Number of families that are scree<br>sisted in accessing public or prim<br>nefits to implement their housing<br>Number of families that participa<br>lancial coaching to implement the<br>using plan<br>Percent of individuals and familie<br>bilize in affordable housing (undu<br>the fiscal year) | es that<br>pilizing<br>ate FQ4 20<br>g plan FQ4 20<br>eir FHY2 20<br>es that<br>uplicated FQ4 20 | –<br>013<br>013<br>013 109<br>Assigned To      | 0                                              | Unite<br>                            | ed Way o                             | f Centr<br>→ 1<br>→<br>ス       | al low:<br>                                                               | a (UWCI)<br>~ →<br>% →<br>% ↓<br>Files | Up<br>Suc<br>Sto<br>Pho<br>Rel<br>for  | load<br>ccess<br>ry and<br>oto<br>ease<br>m |

## Question?

For Health Programming, contact Terie Taylor-Wolf at 246-6529 or e-mail at twolf@unitedwaydm.org

For Education Programming, contact Ananda Subramanian at 246-6581 or e-mail at asubramanian@unitedwaydm.org

For Income Programming, contact Corinne Lambert at 246-6542 or e-mail at <a href="mailto:clambert@unitedwaydm.org">clambert@unitedwaydm.org</a>

Thanks to H.O.M.E. Inc. for sharing their Results Scorecard for this instruction sheet.